## KUALI FINANCIAL SYSTEM UNIVERSITY of CALIFORNIA • IRVINE

## **QUICK START GUIDE: LOOK UP CUSTODIAL CODE**

Summary: The Custodial Code is a number that identifies the Organization responsible for an asset.

**Replacement:** This is part of the Capital Asset Management (CAM) module which replaces EQS and Equipment Inventory Modification Requests (EIMR).

| What you need to do                                                                                                    | How to do it                                                                                                    |                                                                                                    |                                                                                                    |  |  |  |  |  |  |
|----------------------------------------------------------------------------------------------------|----------------------------------------------------------------------------------------------------|----------------------------------------------------------------------------------------------------|----------------------------------------------------------------------------------------------------|--|--|--|--|--|--|
| Access KFS via<br>ZOTPortal                                                                                                    | <ol> <li>Use your UCInetID and password to log in to<br/><u>https://portal.uci.edu/</u></li> <li>Press the Faculty and Staff tab and then select the KFS tab</li> </ol>                                                                                                    |                                                                                                    |                                                                                                    |  |  |  |  |  |  |
| Access Asset                                                                                                    | <ol> <li>From the KFS</li> <li>Select Asset</li> </ol>                                                                                                    | Capital Asset M                                                                                                    | Management portlet.<br>KFS Capital Asset Management                                                                                                    |  |  |  |  |  |  |
| Enter search criteria Enter the Tag Number or the Asset Number to display the Custodial Code in the search results           Asset Lookup          * required field |                                                                                                    |                                                                                                    |                                                                                                    |  |  |  |  |  |  |
| Tag Number: 139000                                                                                                    | 001                                                                                                    | Custodial Code:                                                                                                    | 0                                                                                                    |  |  |  |  |  |  |
| Asset Number: 525526                                                                                                    |                                                                                                    | Depreciation<br>Expense/Organization Chart<br>Code:                                                                                                    | R                                                                                                    |  |  |  |  |  |  |
| Depreciation<br>Expense/Organization Org<br>Code:                                                                                                    | 9                                                                                                    | Depreciation<br>Expense/Organization<br>Account Number:                                                                                                    | 0                                                                                                    |  |  |  |  |  |  |
| Financial Object Subtype<br>Code:                                                                                                    | ٩                                                                                                    | Depreciation<br>Expense/Organization UC<br>Account Number:                                                                                                    | <b>O</b>                                                                                                    |  |  |  |  |  |  |
| Depreciation<br>Expense/Organization UC<br>Fund Number:                                                                                                    | ۲                                                                                                    | Owner:                                                                                                    | •                                                                                                    |  |  |  |  |  |  |
| Campus:                                                                                                    | 9                                                                                                    | Building Code:                                                                                                    | 9                                                                                                    |  |  |  |  |  |  |
| Building Room Number:                                                                                                    |                                                                                                    | Asset Type Code:                                                                                                    | <u> </u>                                                                                                    |  |  |  |  |  |  |
| Asset Status Code: A                                                                                                    | <b>y</b>                                                                                                    | Acquisition Type Code:                                                                                                    | 0                                                                                                    |  |  |  |  |  |  |
| Asset Tag Custodial<br>Number Number Exp                                                                                                    | Note: If the Tag Nu<br>select the Asset Cu<br>Depreciation<br><u>Code</u>                                                                                                    | amber and Asset 1<br>stodial Code Loo                                                                                                    | Number are unknown, users can kup (see *Alternate 3 below)         Asset ascription       Asset Type Code         Image: Code Code       Image: Code Code                                                                                                    |  |  |  |  |  |  |
|                                                                                                    | What you need to do         Access KFS via         ZOTPortal         Access Asset         Access Asset         Enter search criteria         Asset Lookup 2         Tag Number:         Enter search criteria         Asset Lookup 2         Enter search criteria         Building Room Number:         Code:         Expense/Organization UC         Expense/Organization UC         Expense/Organization UC         Building Room Number:         Building Room Number:         Movable:         Movable:         Yumber | What you need to do       How to do it         Access KFS via       1. Use your UCIn<br>https://portal.uu<br>2. Press the Facu         Access Asset       1. From the KFS<br>2. Select Asset         Access Asset       1. From the KFS<br>2. Select Asset         Enter search criteria       Enter the Tag Num<br>Code in the search         Asset Lookup 2       Select Asset         Image: Code       Select Asset         Image: Code | What you need to do       How to do it         Access KFS via<br>ZOTPortal       1. Use your UCInetID and passworther<br>https://portal.uci.edu/         2. Press the Faculty and Staff tab         Access Asset       1. From the KFS Capital Asset Mail         2. Select Asset       2. Select Asset         Enter search criteria       Enter the Tag Number or the Asset N<br>Code in the search results         Asset Lookup 2       1980000         Enter search criteria       Enter the Tag Number or the Asset N<br>Code in the search results         Depreciation<br>Code:       Depreciation<br>Depreciation<br>Code:         Expense/Organization to Code       Expense/Organization Chert<br>Code:         Expense/Organization to Code:       Expense/Organization Chert<br>Code:         Expense/Organization to Code:       Expense/Organization Chert<br>Code:         Expense/Organization to Code:       Owner:         Expense/Organization to Code:       Asset Type Code:         Asset Status Code:       Asset Status Code:         Movable:       Yes       Note: If the Tag Number and Asset I<br>select the Asset Custodial Code Loo         Mumber:       Tag       Code:       Expense/Organization Code         Mumber:       Tag       Code:       Status Code Loo |  |  |  |  |  |  |

| *Alternate<br>3 | Look up Custodial<br>Code                                               | Select the magnifying glass icon in the Custodial Code field |                                                                  |                                                 |                                                         |                                 |                 |  |  |  |
|-----------------|-------------------------------------------------------------------------|--------------------------------------------------------------|------------------------------------------------------------------|-------------------------------------------------|---------------------------------------------------------|---------------------------------|-----------------|--|--|--|
|                 | Asset Lookup 🝙                                                          |                                                              |                                                                  |                                                 |                                                         |                                 |                 |  |  |  |
|                 |                                                                         |                                                              |                                                                  |                                                 |                                                         | * rei                           | quired field    |  |  |  |
|                 | Tag Number:                                                             |                                                              | C                                                                | Custodial Code:                                 | 9                                                       |                                 |                 |  |  |  |
|                 | Asset Number:                                                           |                                                              | Expense/Orga                                                     | Depreciation<br>inization Chart<br>Code:        | IR (                                                    |                                 |                 |  |  |  |
|                 | Depreciation<br>Expense/Organization Org<br>Code:                       | ٩                                                            | Expense<br>Ac                                                    | Depreciation<br>/Organization<br>count Number:  | 9                                                       |                                 |                 |  |  |  |
|                 | Financial Object Subtype<br>Code:                                       | ٩                                                            | Expense/O<br>Ac                                                  | Depreciation<br>rganization UC<br>count Number: | ٩                                                       |                                 |                 |  |  |  |
|                 | Expense/Organization UC<br>Fund Number:                                 | 8                                                            |                                                                  | Owner:                                          | •                                                       |                                 |                 |  |  |  |
|                 | Campus:                                                                 | <u> </u>                                                     |                                                                  | Building Code:                                  | <u> </u>                                                |                                 |                 |  |  |  |
|                 | Building Room Number:                                                   | 9                                                            | As                                                               | set Type Code:                                  | <u> </u>                                                |                                 |                 |  |  |  |
|                 | Asset Status Code: 🗛                                                    | 9                                                            | Acquisit                                                         | ion Type Code:                                  | ۹                                                       |                                 | <b>_</b>        |  |  |  |
|                 | Movable: 🔘                                                              | Yes 🔍 No 🖲 Both                                              | Asset C                                                          | ondition Code:                                  |                                                         |                                 | •               |  |  |  |
|                 |                                                                         |                                                              |                                                                  |                                                 |                                                         |                                 |                 |  |  |  |
| 4               | Search                                                                  | Enter desired                                                | l search criteria                                                |                                                 |                                                         |                                 |                 |  |  |  |
|                 | Asset Custodial Code Looku                                              | ) 2                                                          |                                                                  |                                                 |                                                         |                                 |                 |  |  |  |
|                 |                                                                         | H                                                            |                                                                  |                                                 |                                                         | * re                            | equired field   |  |  |  |
|                 |                                                                         |                                                              |                                                                  |                                                 |                                                         |                                 |                 |  |  |  |
|                 |                                                                         |                                                              | Custodial Code:                                                  |                                                 |                                                         |                                 |                 |  |  |  |
|                 |                                                                         | Cus                                                          | todial Code Name: *NETWO                                         | RK*                                             |                                                         |                                 |                 |  |  |  |
|                 | Depreciation Expense/Organization Chart Code:                           |                                                              |                                                                  |                                                 |                                                         |                                 |                 |  |  |  |
|                 | Deprec                                                                  | iation Expense/Organizatio                                   | n Account Number:                                                | 9                                               |                                                         |                                 |                 |  |  |  |
|                 | Depreciation Expense/Organization Org Code:                             |                                                              |                                                                  |                                                 |                                                         |                                 |                 |  |  |  |
|                 | Default Asset Representative:                                           |                                                              |                                                                  |                                                 |                                                         |                                 |                 |  |  |  |
|                 |                                                                         |                                                              | Program Code:                                                    | 9                                               |                                                         |                                 |                 |  |  |  |
|                 |                                                                         |                                                              | Active Indicator: O Yes                                          | ◎ No ◎ Both                                     |                                                         |                                 |                 |  |  |  |
|                 |                                                                         |                                                              | search                                                           | ancel                                           |                                                         |                                 |                 |  |  |  |
|                 |                                                                         | Note: Users                                                  | can search some                                                  | e fields us                                     | sing only partial                                       | informatior                     | ı by            |  |  |  |
|                 | placing an asterisk (*) before and after the text portion of the search |                                                              |                                                                  |                                                 |                                                         |                                 |                 |  |  |  |
|                 |                                                                         | criteria                                                     |                                                                  |                                                 | -                                                       |                                 |                 |  |  |  |
| 5               | Search                                                                  | Press the Sea                                                | Press the Search button once you've entered your search criteria |                                                 |                                                         |                                 |                 |  |  |  |
| 6               | Select Custodial Cod                                                    | e Press Return                                               | Value option a                                                   | nd select                                       | the appropriate (                                       | Custodial C                     | ode             |  |  |  |
|                 | Return Custodial Custodial Code Name                                    | <u>Depreciation</u><br>Expense/Organization<br>Chart Code    | Depreciation<br>Expense/Organization<br>Account Number           | Deprecia<br>Expense/Orga<br>Org Co              | tion <u>Organization</u><br>anization <u>Name</u><br>de | Default Asset<br>Representative | Program<br>Code |  |  |  |
|                 | return<br>value 1127 NETWORKING<br>ANDCOMPUTING                         | MC                                                           | 8428543                                                          | 8701                                            | MEDICAL CENTER                                          | <u> aylui</u>                   | 330111          |  |  |  |
|                 | return<br>value 1880 OIT-NETWORK<br>OPERATION                           | IR                                                           | <u>OS11406</u>                                                   | 8089                                            | NETWORK AND                                             | <u> &amp; daa</u>               | 720300          |  |  |  |
|                 |                                                                         |                                                              |                                                                  |                                                 | SERVICES                                                |                                 |                 |  |  |  |